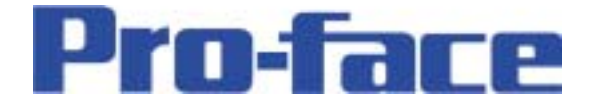

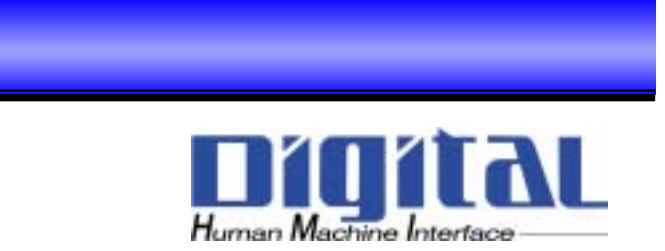

# LT-typeH

# 通常パルス出力

Copyright 2003 Digital Electronics Corporation. All rights reserved.

#### パルス出力設定をやって見よう!

今回は、最大で使用したときの内容について、触れます。 下図のように4チャンネル仕様の設定画面を作りましょう!

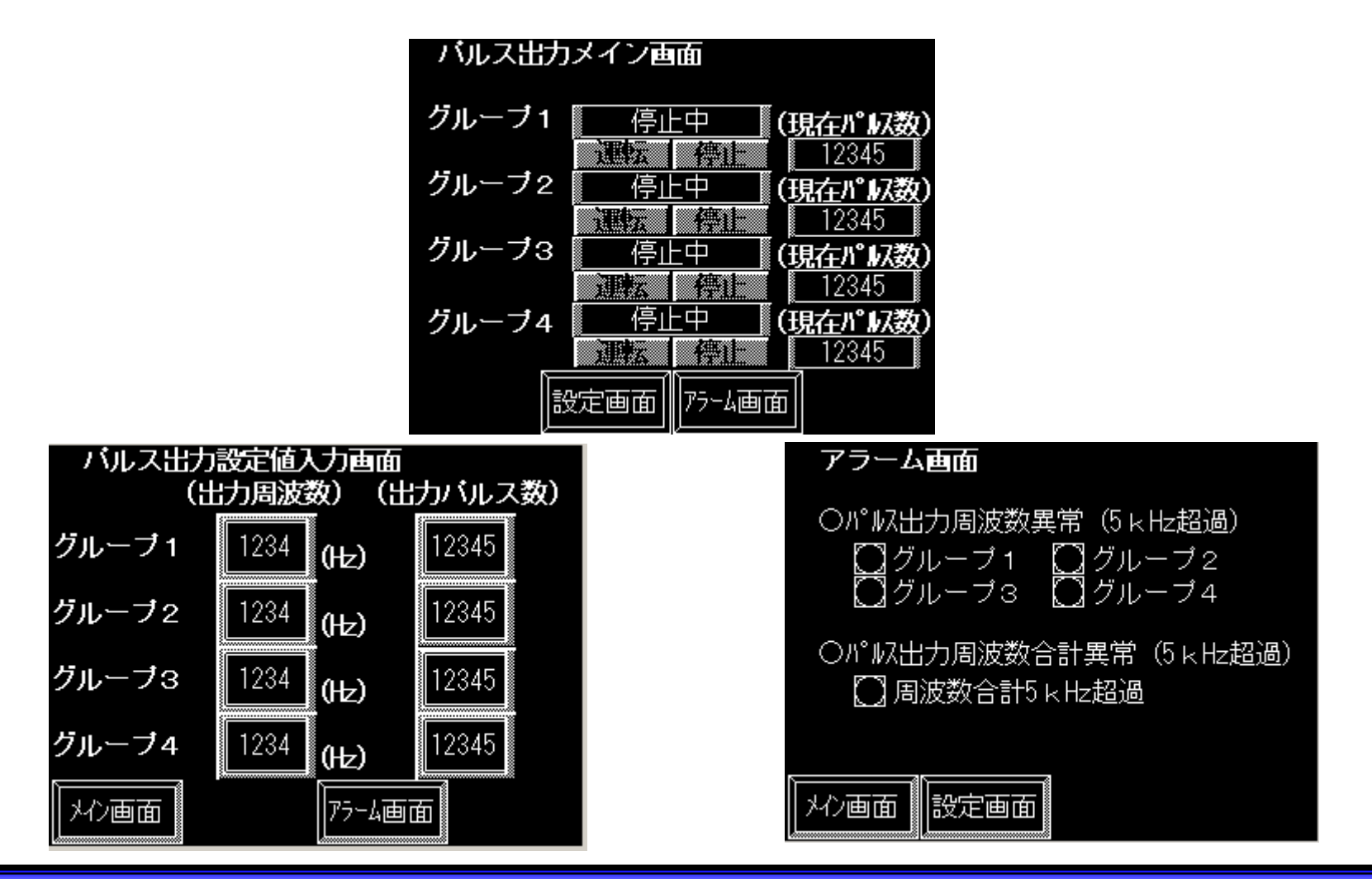

#### I/Oコンフィギュレーションの設定

パルス出力を設定するにあたり、最初にI/Oコンフィギュレーションの設定を行います。 まず、最初にグループ割付で"パルス出力"の使用を宣言します。

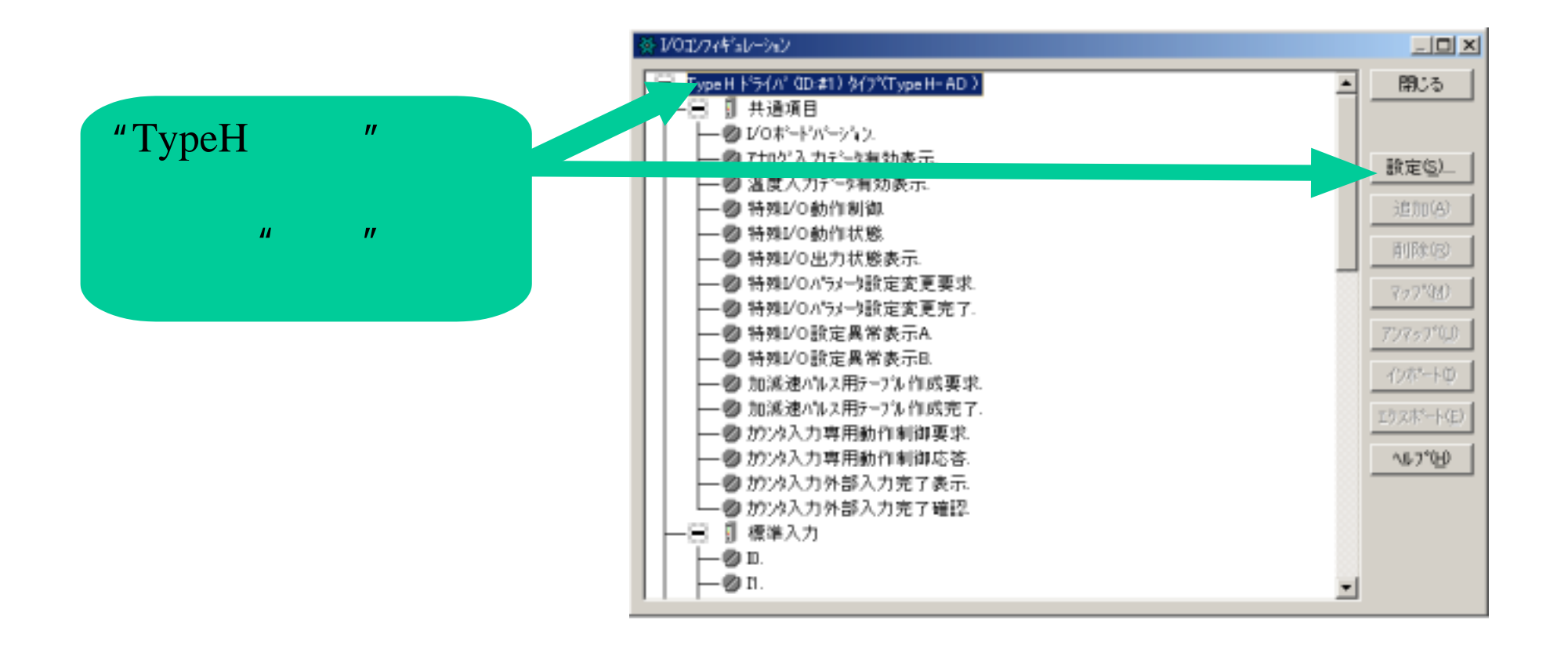

- 2 -

<u>LT-typeH</u>

## I/Oコンフィギュレーションの設定

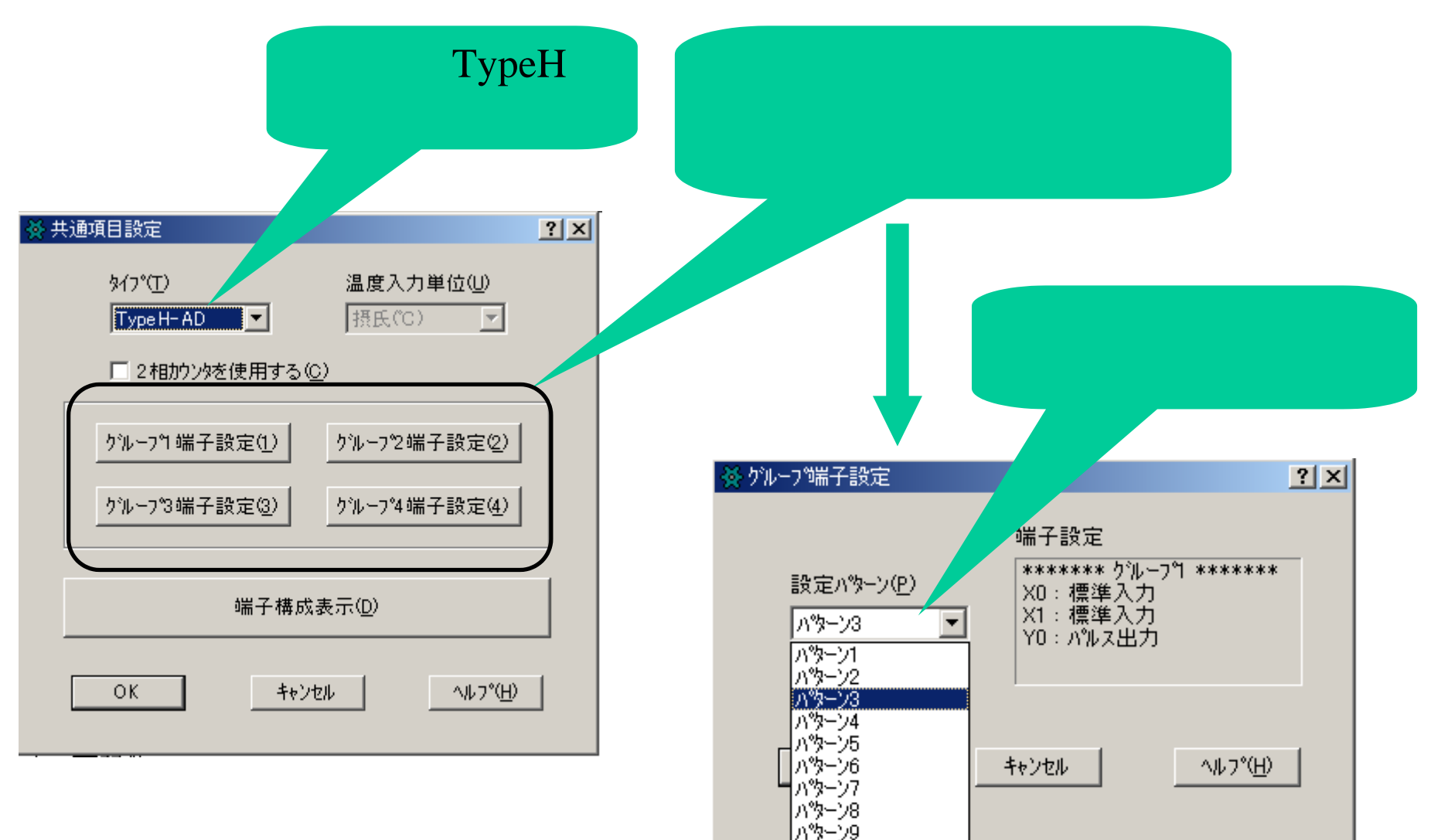

- 3 -

### I/Oコンフィギュレーションの設定

共通項目の各項目及びパルス出力の各項目に変数を割り付けます。

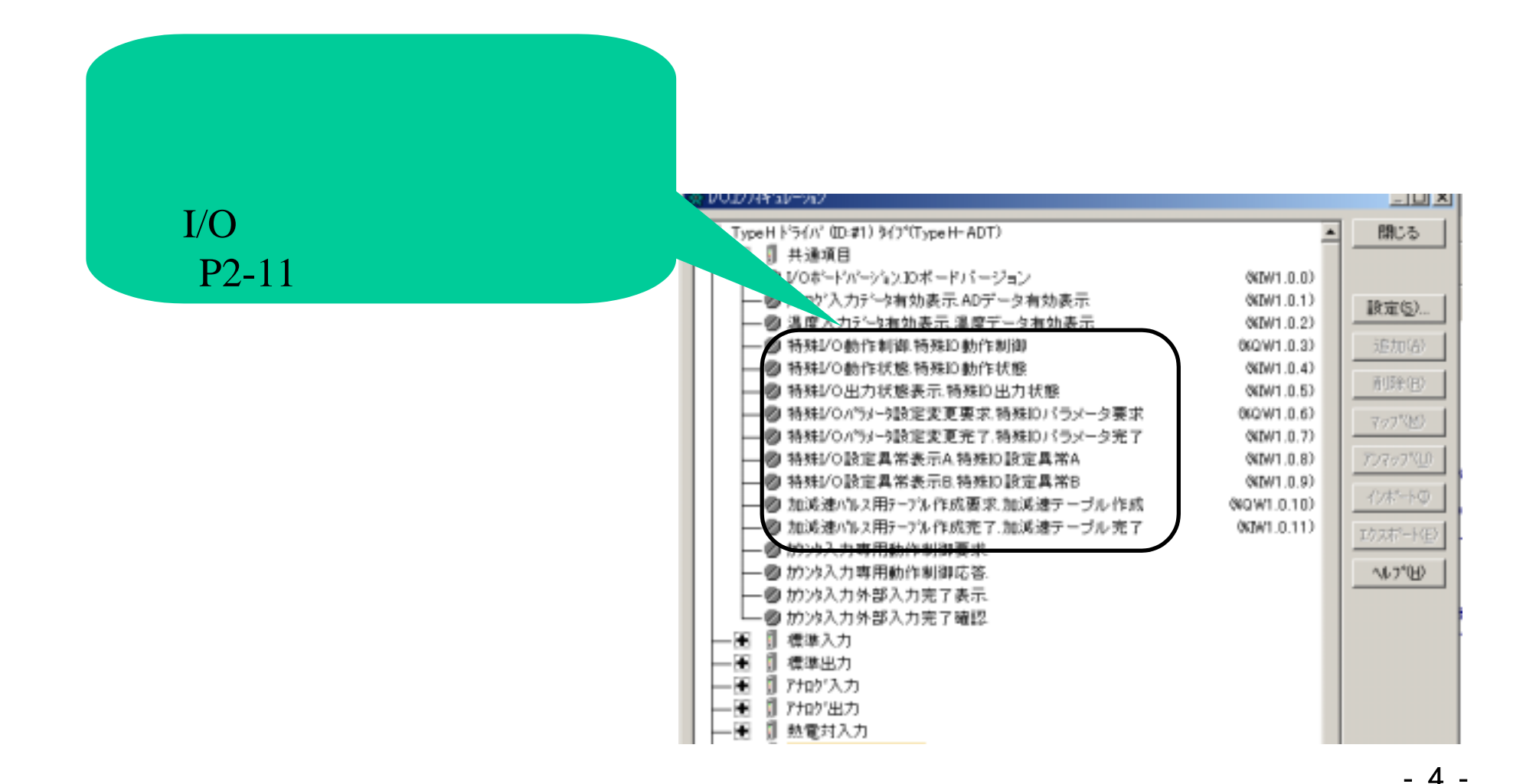

### I/Oコンフィギュレーションの設定

今回は、パルス出力を4チャンネル使用した例を記載します。

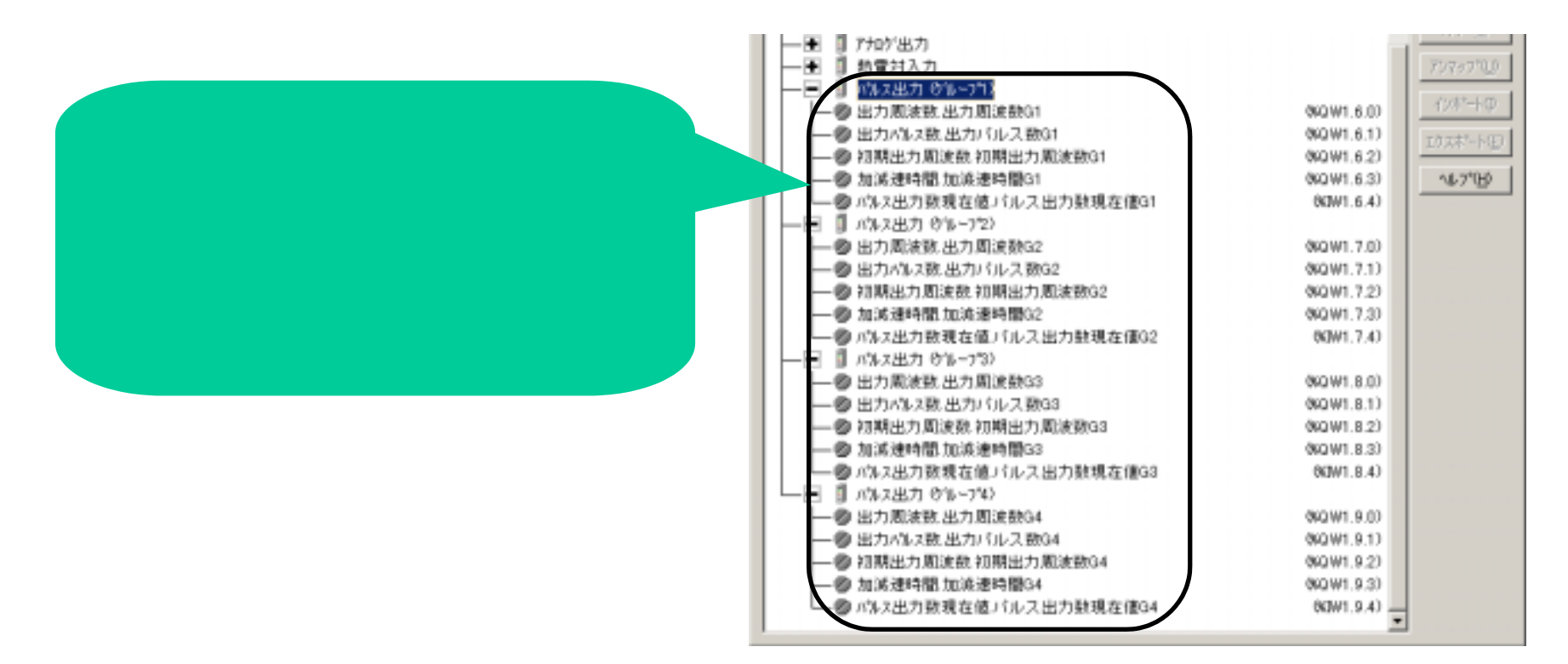

#### これで、I/Oコンフィギュレーションの設定は終了です。 閉じてください。

<u>LT-typeH</u>

- 5 -

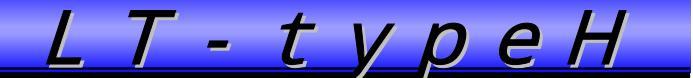

#### ラダーによる設定

ラダーによる設定をこれより説明いたします。 ラダーでは、以下の手順で行います。

- 1. "出力周波数"と"出力パルス数"を設定
- 2. "特殊 I/Oパラメータ設定変更要求"でパラメータの変更要求
- 3. "特殊 I/Oパラメータ設定変更完了"でパラメータが変更されたことを確認
- 4. "特殊 I / O動作制御"で出力を実行
- 5. "特殊 I / O動作状態"で確認

- 6 -

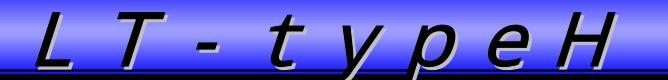

#### ラダーによる設定 完成したラダーは以下のとおりです。

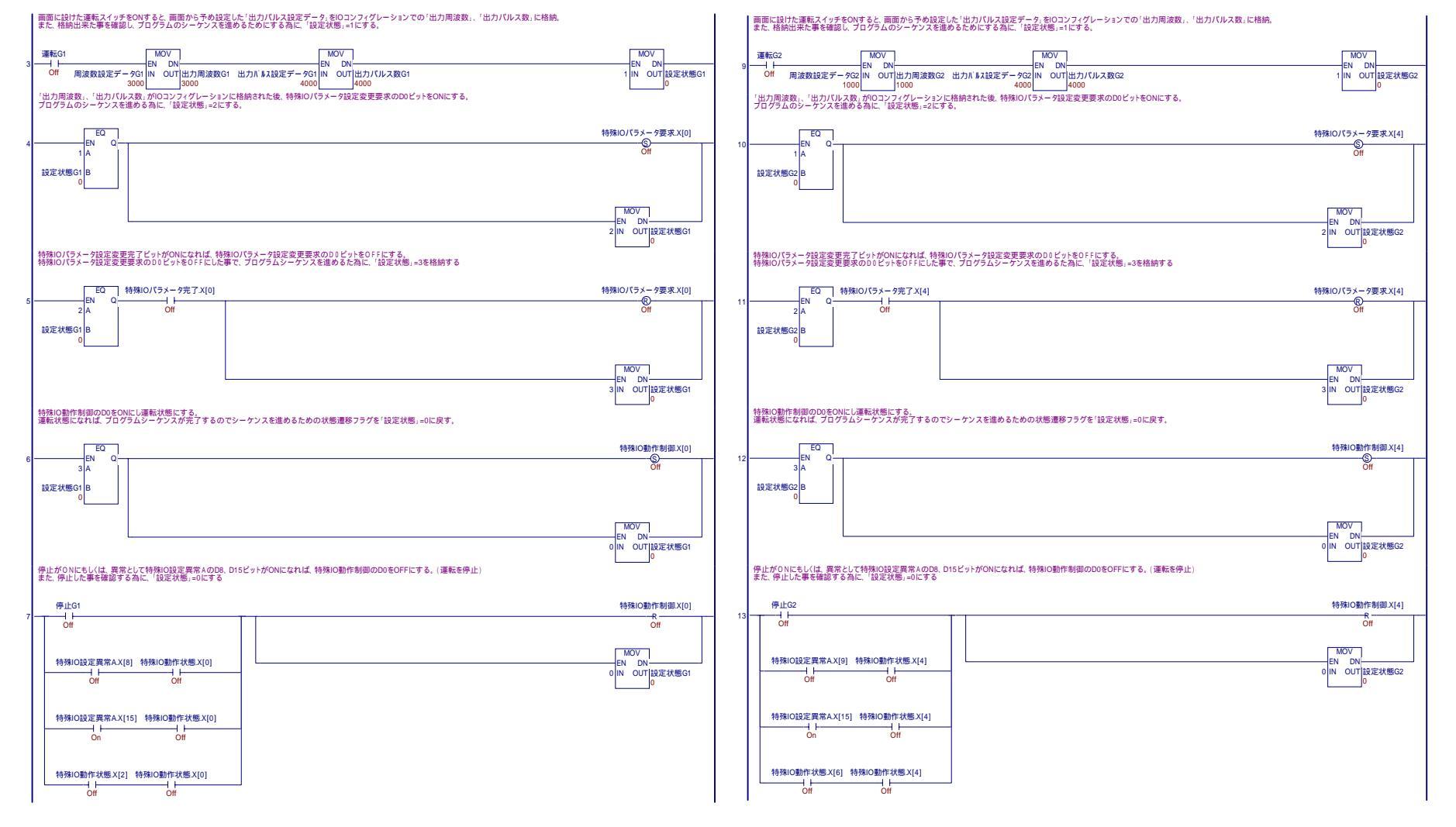

- 7 -

## <u>LT-typeH</u>

#### ラダーによる設定

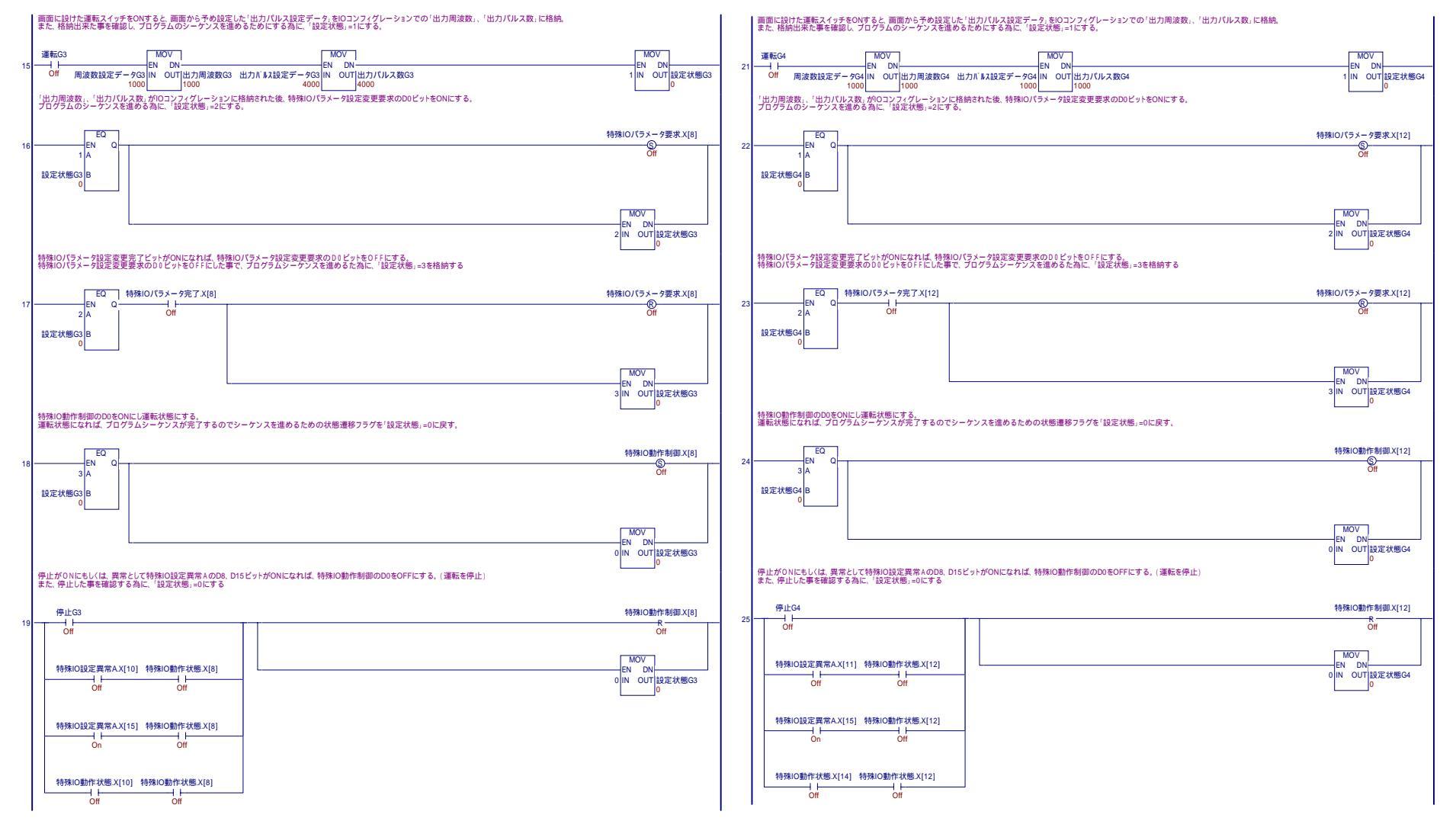

Copyright 2003 Digital Electronics Corporation. All rights reserved.

1. "出力周波数"と"出力パルス数"を設定

I/Oコンフィギュレーションで各グループの出力周波数及び出力パルス数に変数を 割り付けました。

それぞれ動作させたいグループのこの変数に設定値を格納します。

ラダーにすると以下のとおりです。

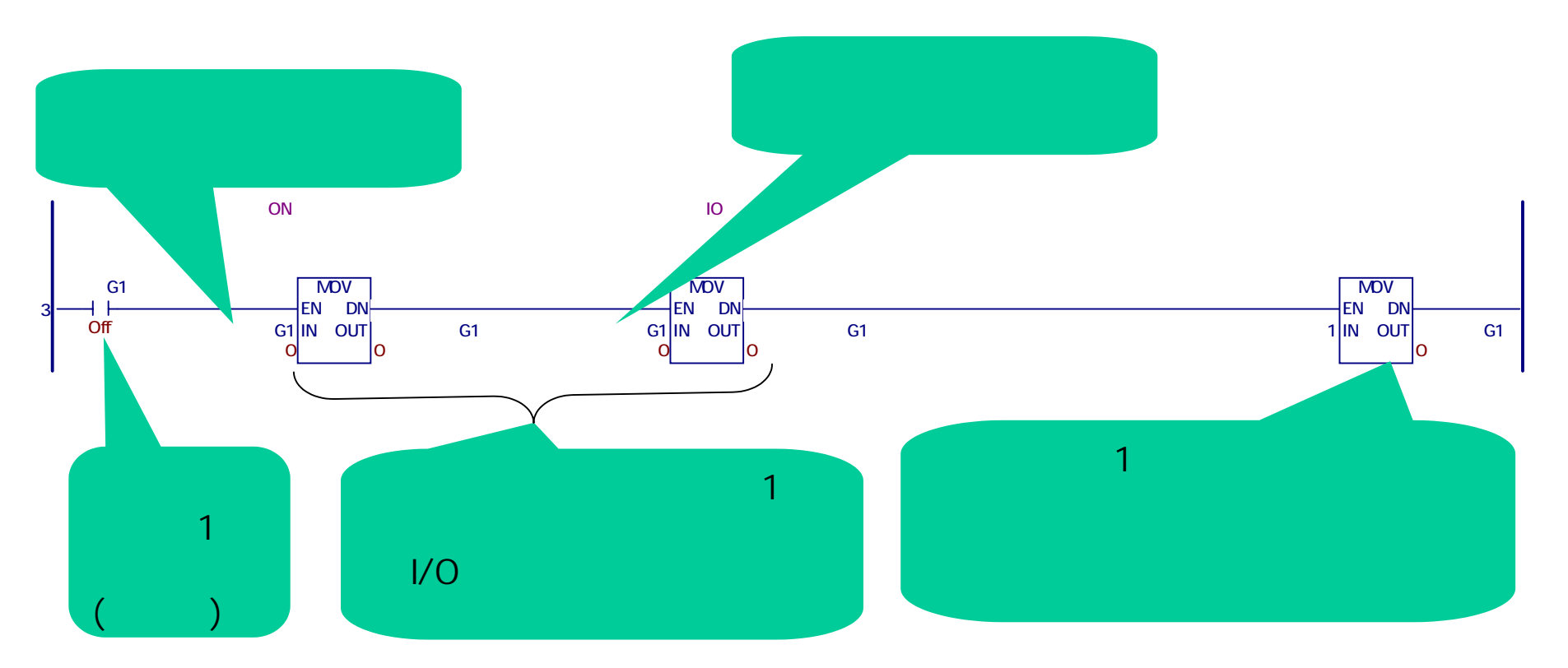

- 9 -

2. "特殊I/Oパラメータ設定変更要求"でパラメータの変更要求 I/Oコンフィギュレーションの共通項目でこの変数を割り付けました! この変数は下図のように各グループに対応したビットがあります。 設定を行いたいグループのビットを立てると変更要求を行います。

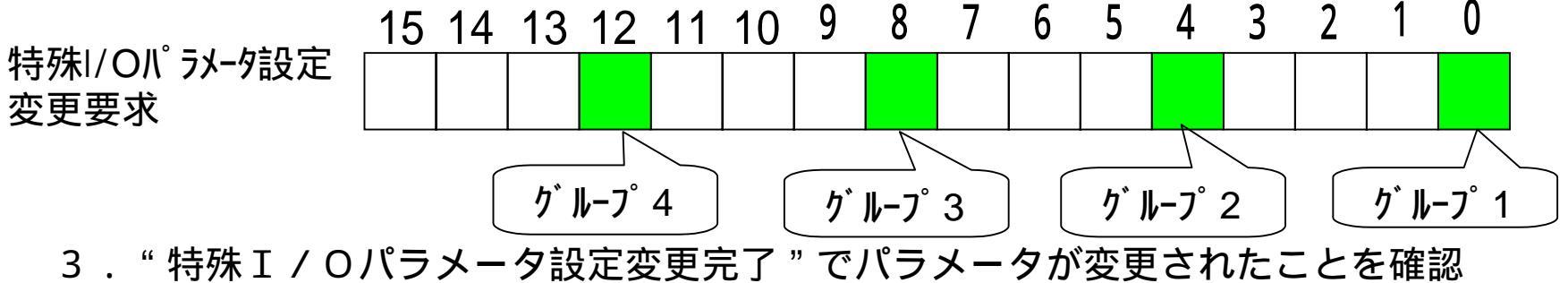

I/Oコンフィギュレーションの共通項目でこの変数を割り付けました! この変数は下図のように各グループに対応したビットがあります。 変更要求を行ったグループに対して、そのビットが立ちます。

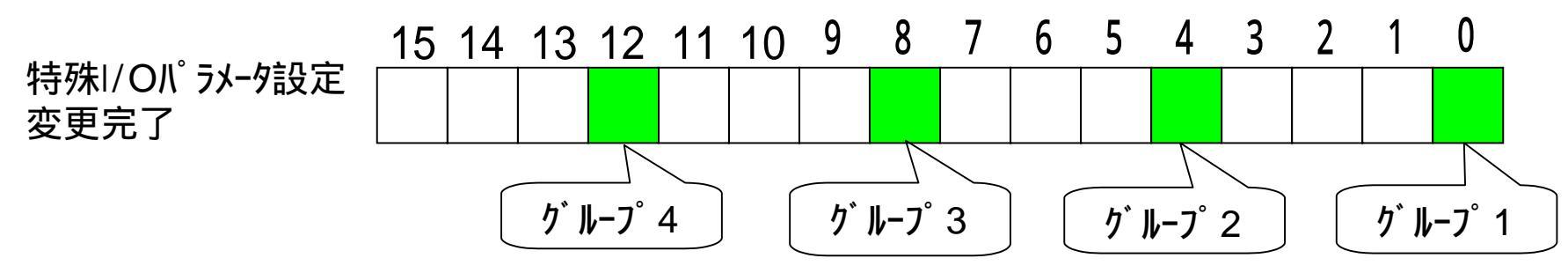

- 10 -

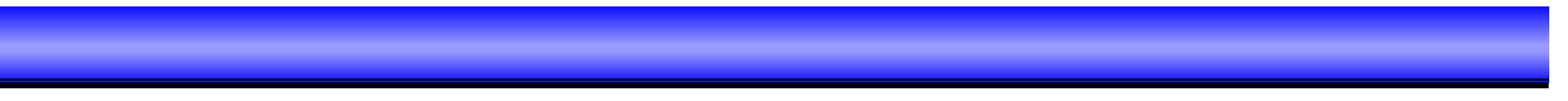

\*2、3項をタイミングチャートで書くと以下のようになります。

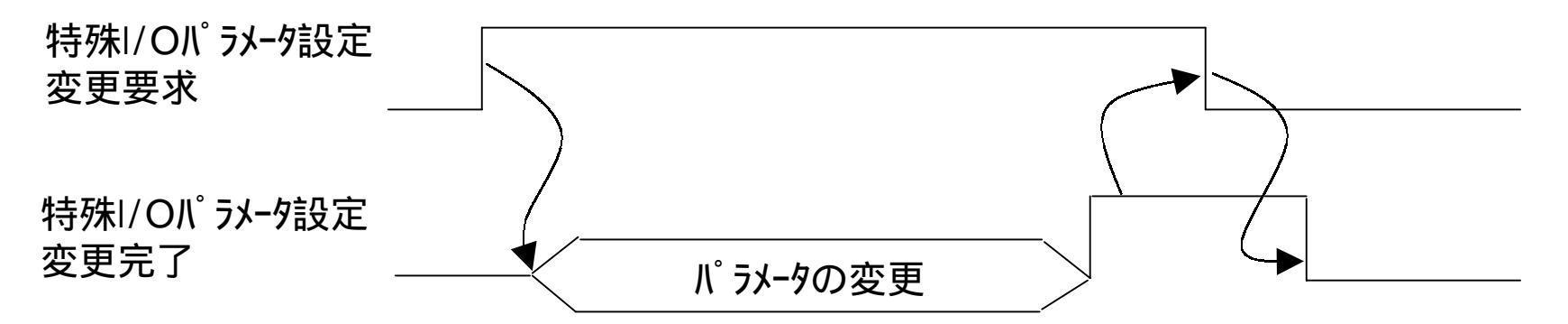

\*ラダーにすると以下のとおりになります。

~グループ1の設定の場合~

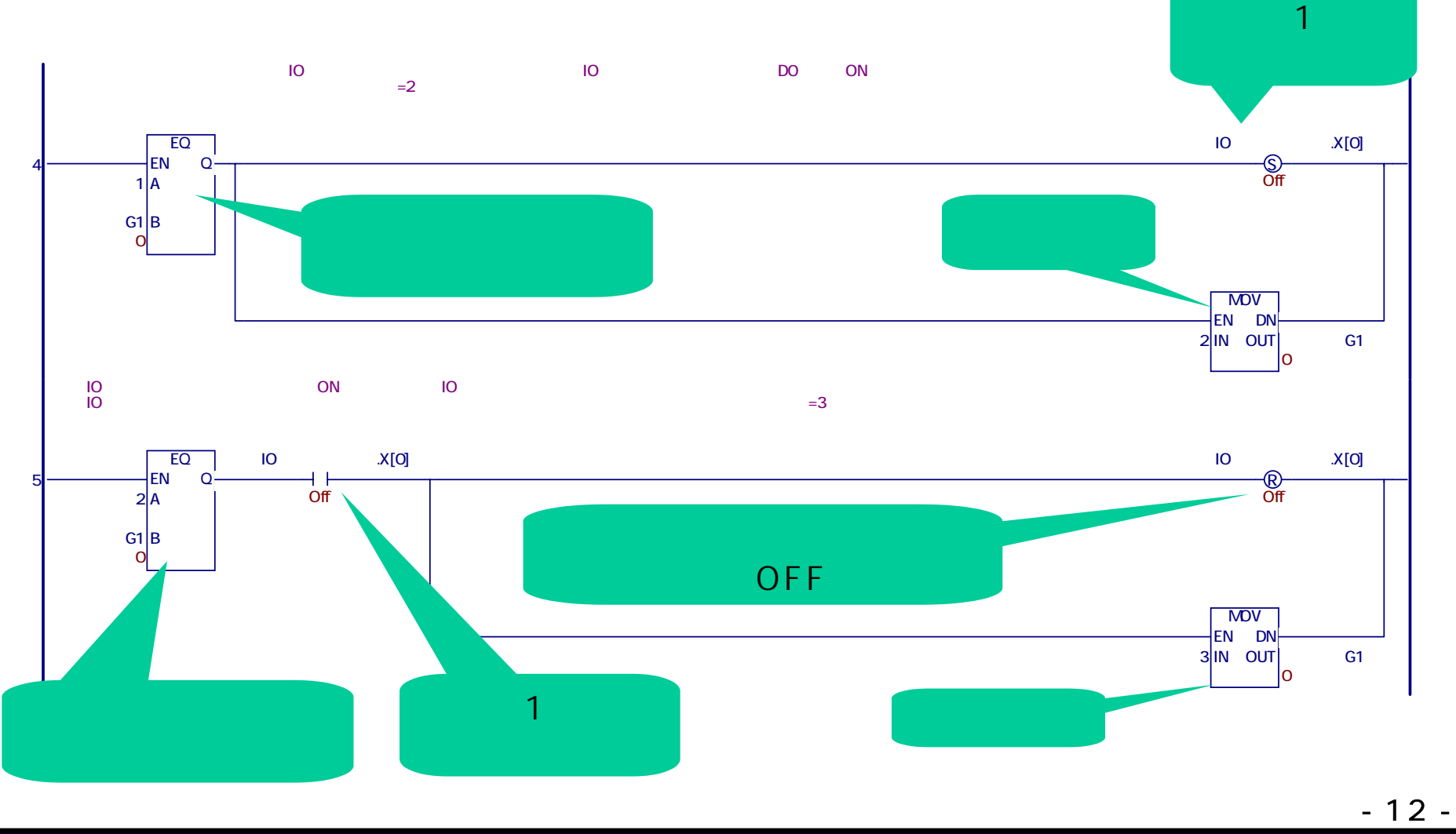

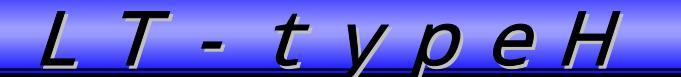

4."特殊 I/O動作制御"で出力を実行

I/Oコンフィギュレーションの共通項目でこの変数を割り付けました!

この変数は下図のように各グループに対応したビットがあります。

各グループの先頭ビット ( グループ1は0ビット、グループ2は4ビット、グループ3は8ビット、 グループ4は12ビット)をONすると、パルス出力します。

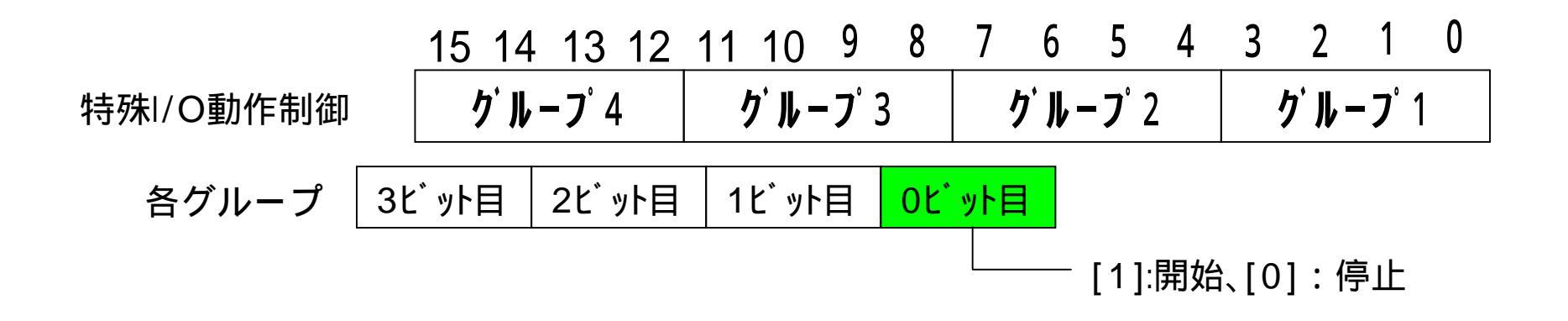

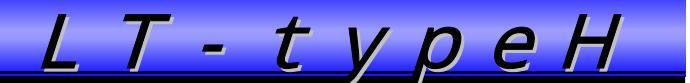

\*ラダーにすると以下のとおりになります。

#### ~グループ1の設定の場合~

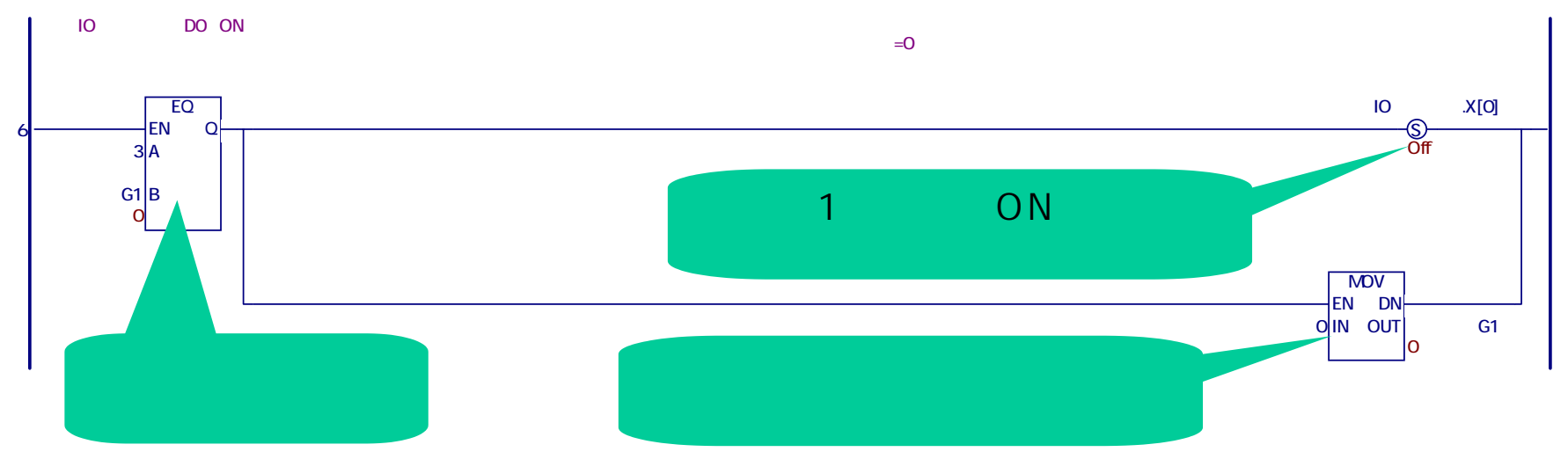

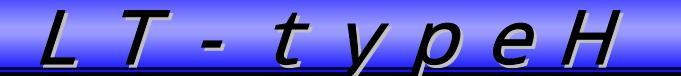

5. "特殊 I / O動作状態"で確認

- I/Oコンフィギュレーションの共通項目でこの変数を割り付けました!
- この変数は下図のように各グループに対応したビットがあります。

4項で開始すると、動作時(パル出力時)、0ビット目がON(動作中)します。 1項で設定した出力パルス数分が完了すると、2ビット目がON(設定パル数出力完了) します。

つまり、動作中で、設定パルス数出力完了がONすると、設定値(周波数とパル数)に対して、動作終了となります。

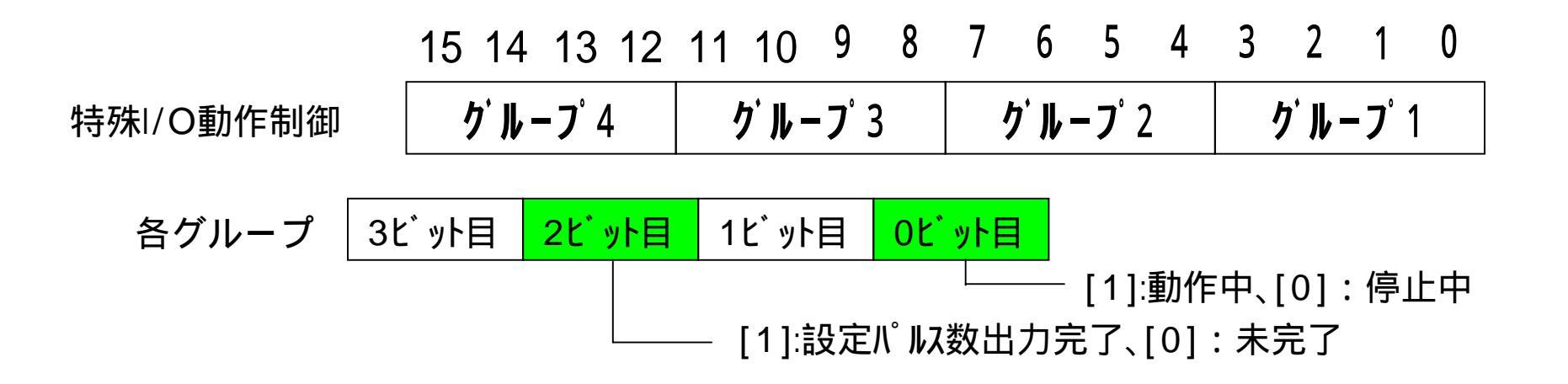

\* ラダーにすると以下のとおりになります

~グループ1の設定の場合~

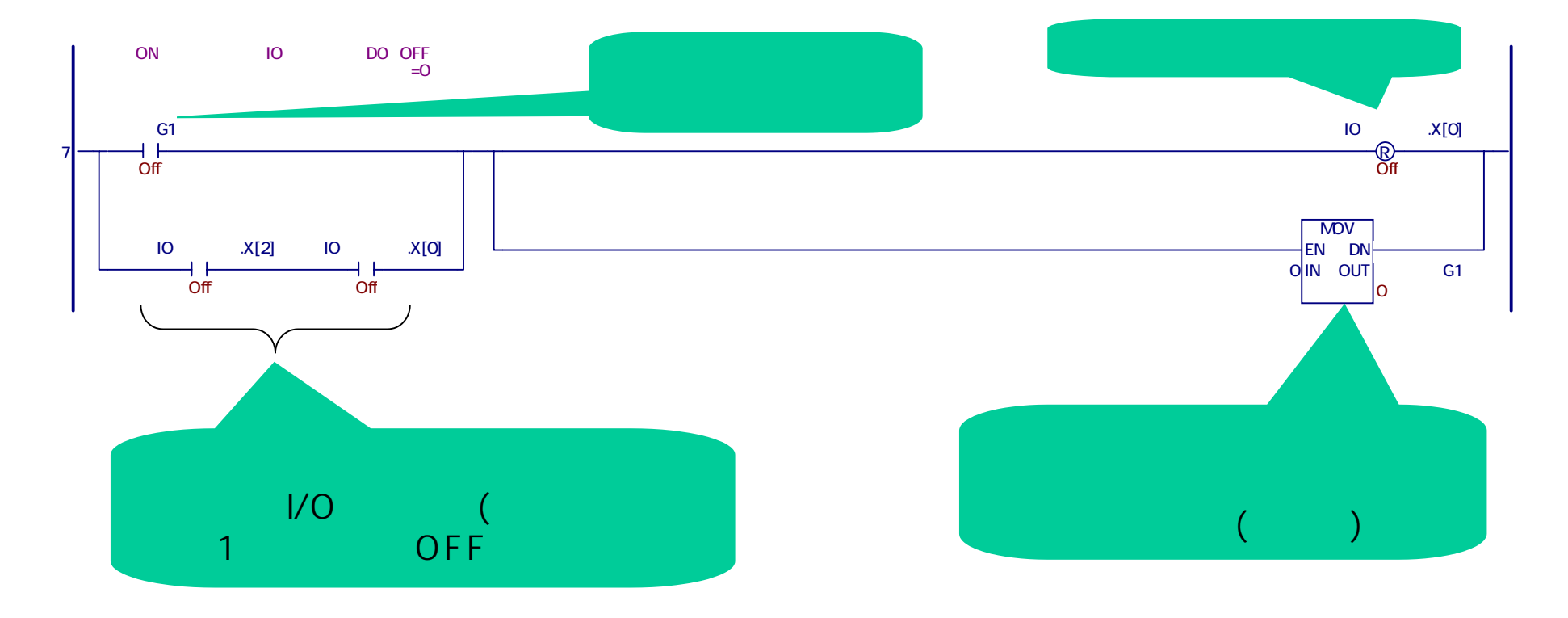

- 16 -

<u>LT-typeH</u>

#### ラダーによる設定 - 詳細

\*特殊 I / O 設定異常表示 A

I/Oコンフィギュレーションの共通項目でこの変数を割り付けました! この変数は下図のようにアラームを表示するビットがあります。

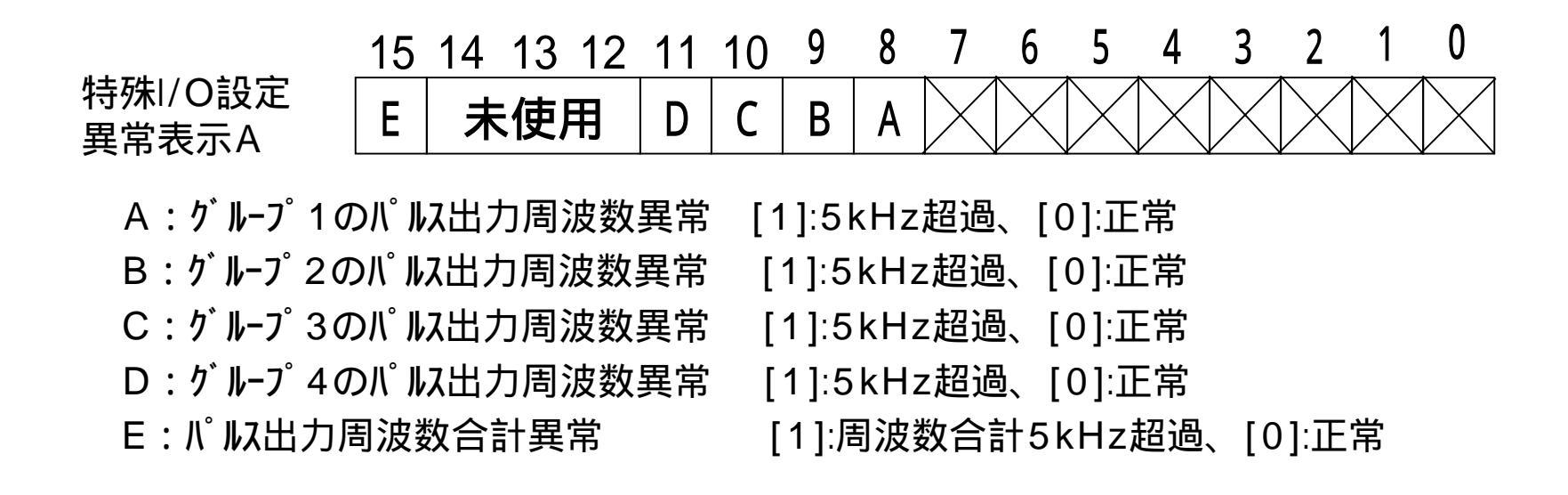

出力周波数は、全合計が5kHzを超えると、エラーとなり、前回の値で動作します。 このとき、出力パル数周波数合計異常が発生します。 また、各グループの最小周波数は10Hzです。 よって、4ch使用時は、1グループで最大周波数は4970Hzになります。

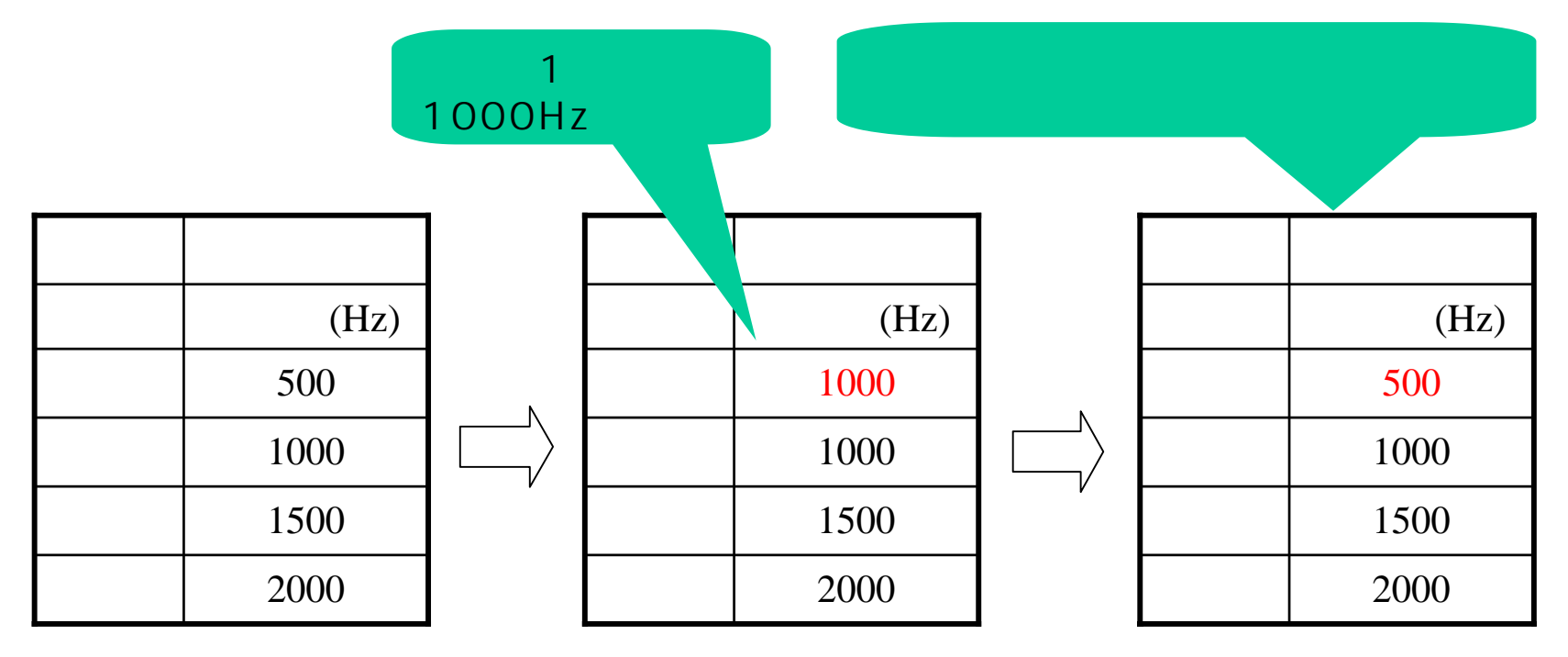

合計:5000Hz

合計:5500Hz

アラーム時、動作を強制停止させるプログラムを追加します。

ラダーにすると以下のとおりです。

パルス出力動作中(特殊I/O動作状態のビット)でアラームが出ているとき、強制的に 停止させるので、先程の5項へ追加しました。

~ グループ1の設定の場合~

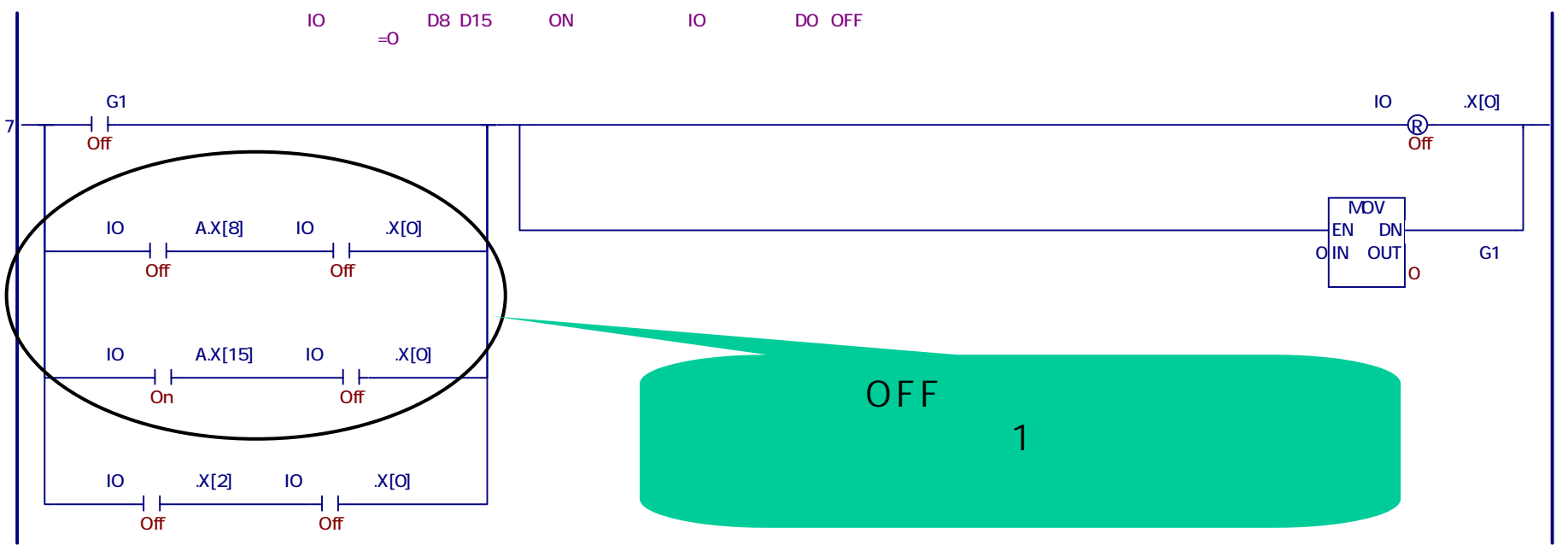

ここまでで、1グループのラダーの設定は完了です。 他のグループについても1項より同じように設定して下さい。

<u>LT-typeH</u>

メイン画面を以下のとおり設定します。

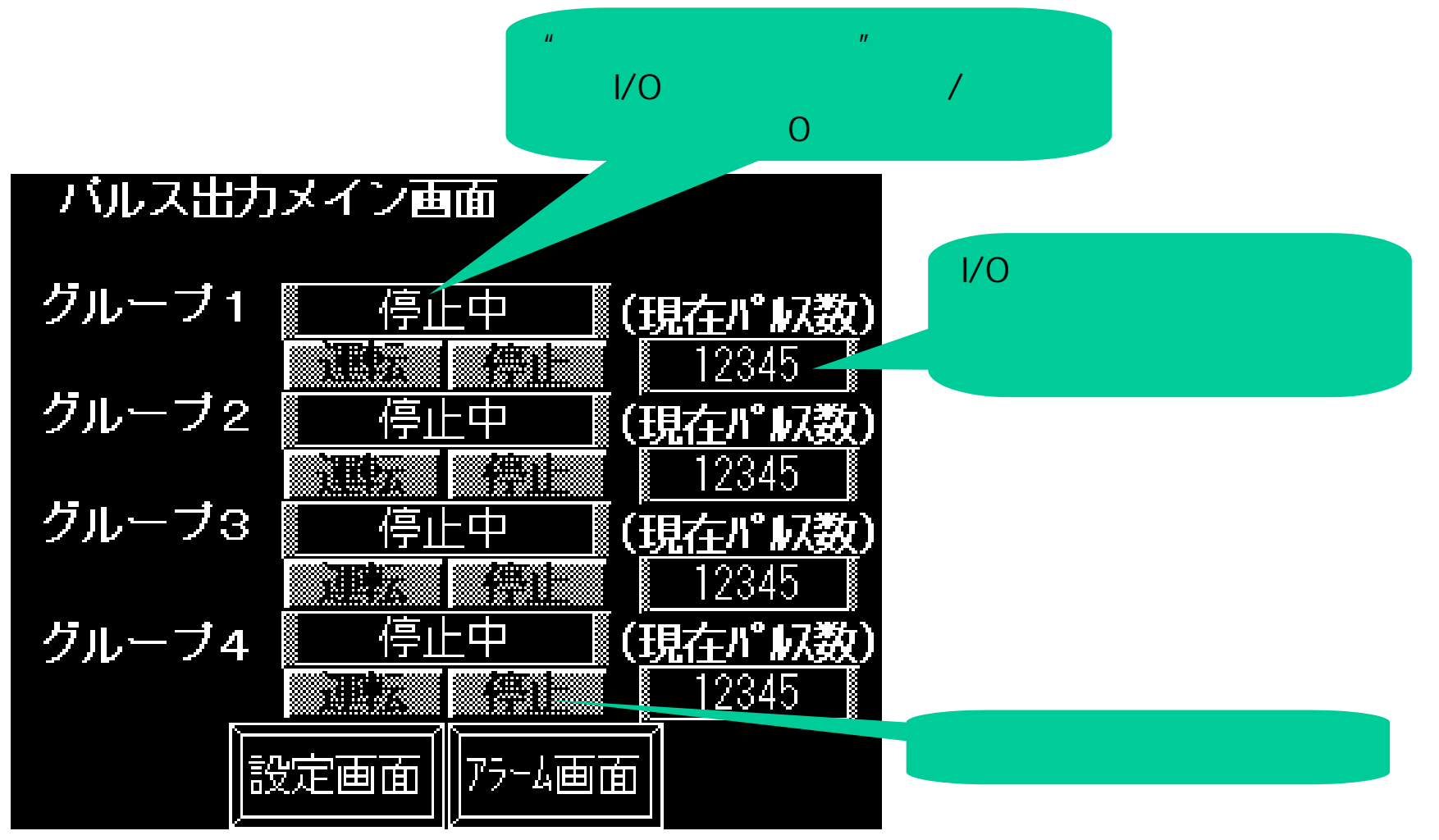

設定値入力画面を以下のとおり設定します。

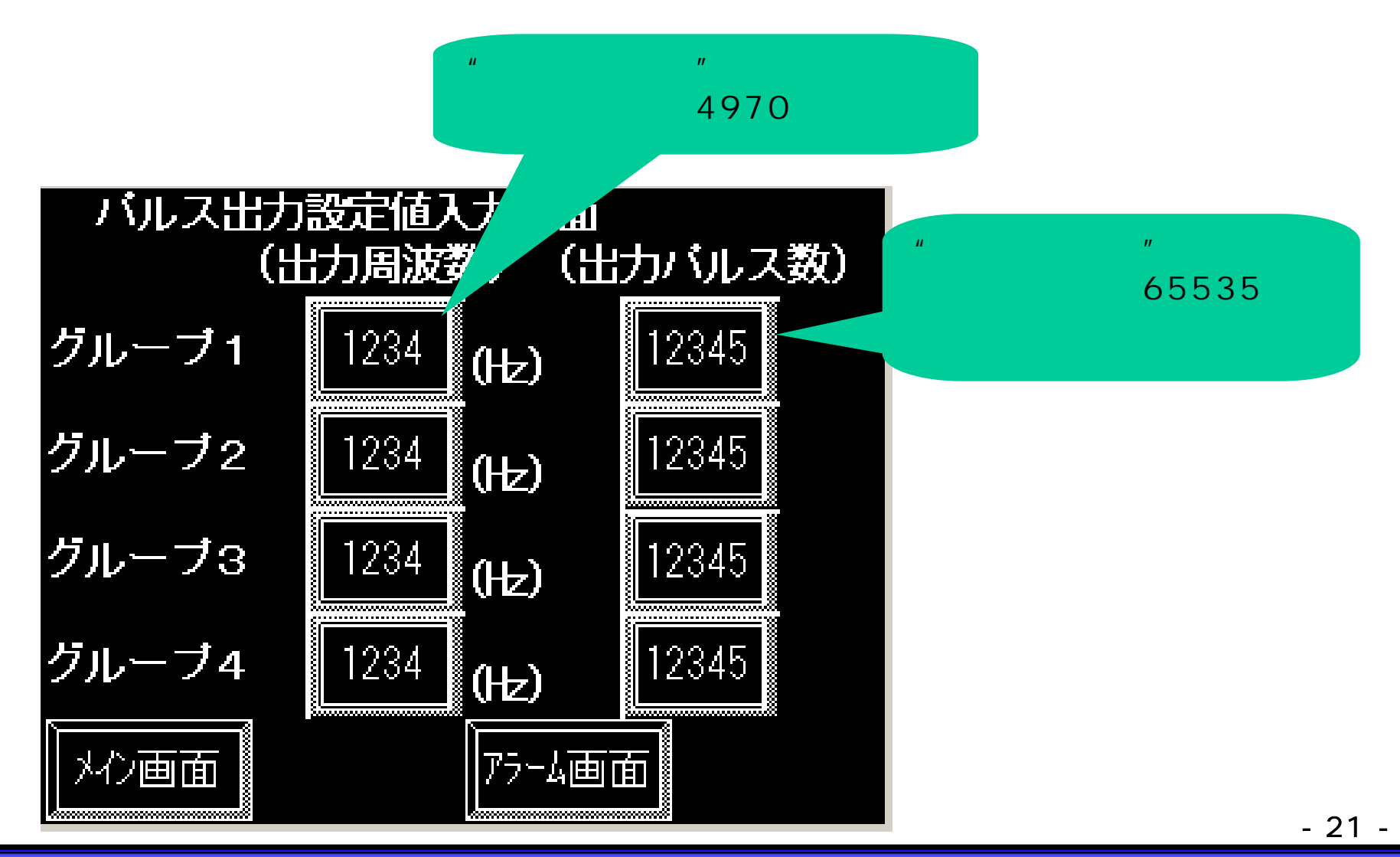

Copyright 2003 Digital Electronics Corporation. All rights reserved.

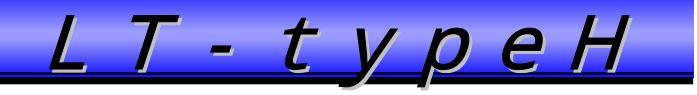

出力周波数と出力パルス数の設定範囲は下図の警報設定で行います。

| 設定値表示器設定 [KD_001]<br>情報   表示形式   形/カラー 警報設定   拡張  <br>「 警報表示]                   | <ul> <li>"設定値表示器"の警報設定で、警報範囲を設定します!</li> <li>・出力周波数:10~4970(4 c h 使用時)</li> <li>・出力パ 収数:0~65535</li> </ul> |
|---------------------------------------------------------------------------------|----------------------------------------------------------------------------------------------------|
| 警報範囲<br>最小値 10 ÷<br>最大値 4970 ÷<br>警報助ラー<br>Fe ■ ■ ■ ■ ■ ■ Bk「<br>Be ■ ■ ■ ■ Bk「 |                                                                                                    |
|                                                                                 |                                                                                                    |

アラーム画面を以下のとおり設定します。 ランプビットを配置し、特殊I/O設定異常表示Aのビットを設定します。

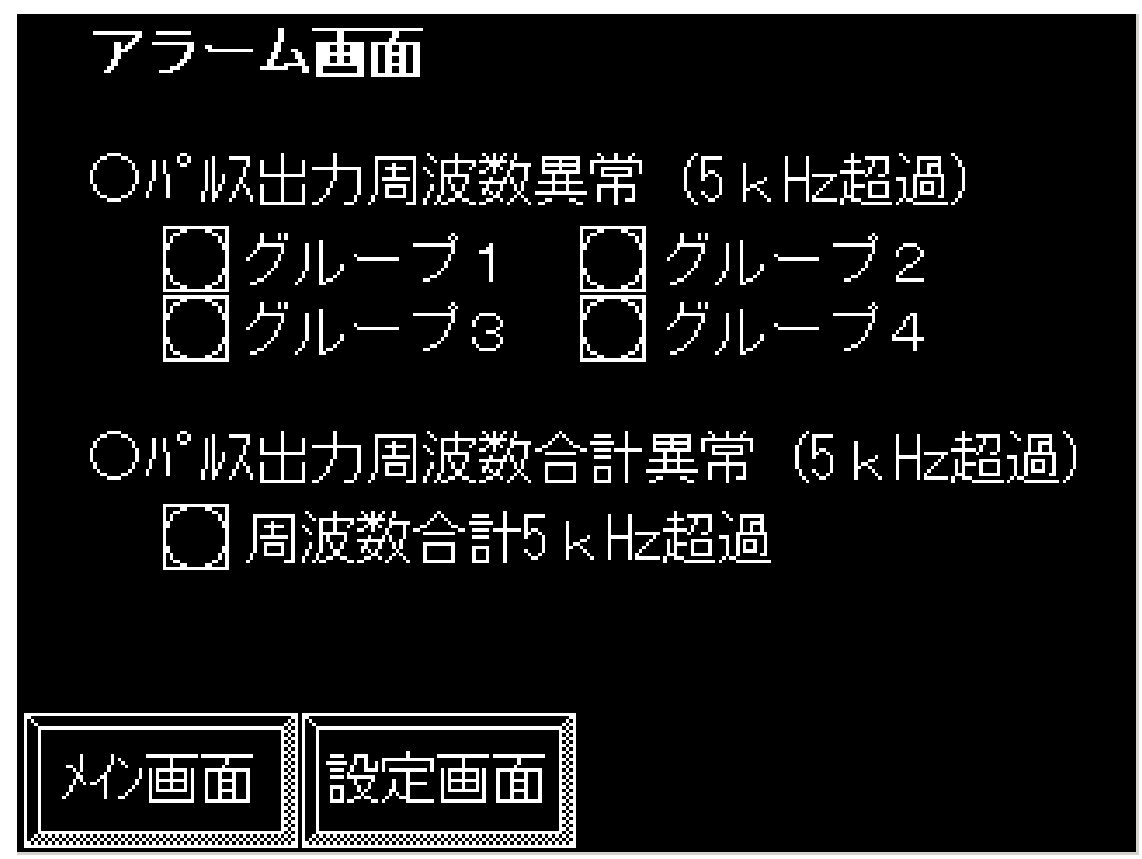

以上で完成です。